Langkah installasi server local :

- 1. Install appserv-win32-2.5.9.exe
- 2. Setelah terinstall maka akan tercipta folder AppServ
- 3. Cari folder AppServ
- 4. Klik Folder AppServ
- 5. Cari folder MySql, data
- Copy database ke MySql, data (contoh dalam database ini="folder lansia")
- 7. Cari folder www
- 8. Klik folder www
- Copy program ke www(contoh dalam program ini ="folder lansia")
- 10. Buka browser ketikkan http://localhost/lansia

Langkah installasi Dreamweaver :

- 1. Install dreamweaver 8
- 2. Buka dreamweaver untuk membuat, mengedit atau merubah program.

Langkah-langkah yang dilakukan user untuk menggunakan

Aplikasi Program Pelayanan Sosial Bagi Penduduk Kurang Mampu Di Bantul

- a. User Admin
- Login sebagai pegawai (username=`henisaputra' password='12345').

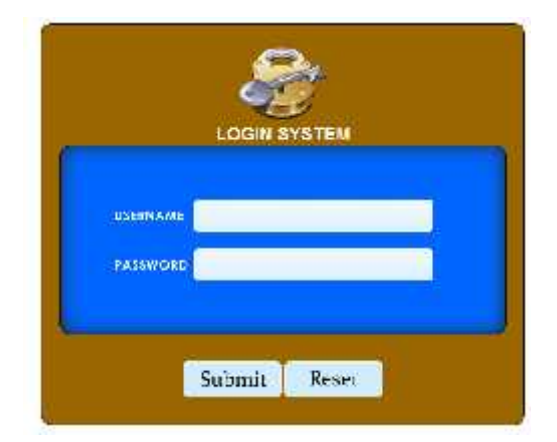

2. Halaman Admin dan pilih menu yang telah tersedia

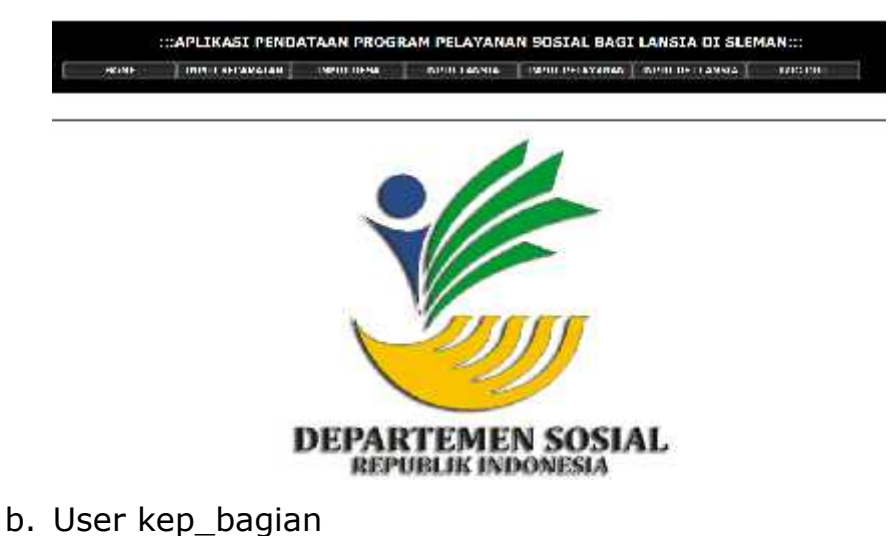

 Login sebagai kep\_bagian (username='heni\_saputra' password='henisaputra')

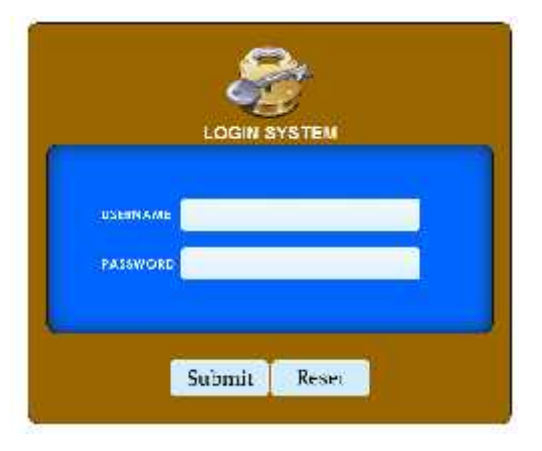

2. Halaman pegawai dan pilih menu yang telah tersedia

| RECONATION | DESA | LIVISIA | PELAYANAN | CIRNELK | :::LAPORAN KEPALA BAGIAN:::<br>Seksa, 19 Juli 2011 | Lagout |
|------------|------|---------|-----------|---------|----------------------------------------------------|--------|
|            |      |         | la ser en |         | 그 비는 비행을 잘 한 것 수 있는 것                              |        |
|            |      |         |           |         |                                                    |        |